| Classification | Classification DCON Utility Pro FAQ |         |       |      |            |      | DCON_02_005 |
|----------------|-------------------------------------|---------|-------|------|------------|------|-------------|
| Author         | Martin                              | Version | 1.0.0 | Date | 2020/12/23 | Page | 1/2         |

## 如何對選購的 NTC 熱敏電阻溫度計設定 User define type?

DCON Utility Pro 支援的 Thermistor 溫度量測模組及支援的溫度感測器類別如下表

| 模組名稱          | 通道數 | 支援的温度 Sensor  |
|---------------|-----|---------------|
| I-87005       | 8   | Precon ST-A3, |
| I-7005/M-7005 |     | Fenwell U,    |
| tM-TH8        |     | YSI L100,     |
|               |     | YSI L300,     |
|               |     | YSI L1000,    |
|               |     | YSI B2252,    |
|               |     | YSI B3000,    |
|               |     | YSI B5000,    |
|               |     | YSI B6000,    |
|               |     | YSI B10000,   |
|               |     | YSI H10000,   |
|               |     | YSI H30000    |
|               |     | User-defined  |

其中最後一項 User-defined 類別是提供讓使用者自行選購上述列表以外的 NTC 熱敏電阻溫度計,就必須自行使用 DCON Utility Pro 設定表單裡面的 User Define Type 設定功能建立溫度/電阻值對應關係後才能量到正確的溫度

| Classification | DCON Utility Pro F | No.     | DCON_002 |      |            |      |     |
|----------------|--------------------|---------|----------|------|------------|------|-----|
|                | Martin/Anna        | Version | 1.0.0    | Date | 2019/08/13 | Page | 2/2 |

現在以泓格科技官方網站上有提供一款 NTC 熱敏電阻溫度計,型號為 CA-TM-M100-L050P 來示範如何使用 DCON Utility Pro 來說明 tM-TH8 熱敏溫度感測模組如何設定這個感測器的 User-defined type code

https://www.icpdas.com/en/product/CA-TM-M100-L050P

方法一、利用溫度阻值對應表 RT-TABLE 進行設定

步驟一、從感測器廠商取得溫度阻值對應表 RT-TABLE (RESISTANCE-TEMPERATURE),在表中 選定要量測的溫度範圍中取最大值,中間值及最小值三個點的溫度與電阻值如下圖

| $T_{amp}$ (°C) |                       | Resistance $(\Omega)$ |       |
|----------------|-----------------------|-----------------------|-------|
| Temp. (C)      | MIN.                  | CENTER                | MAX.  |
| -10            | 41700                 | 42800                 | 43900 |
| -9             | 39900                 | 40900                 | 41900 |
| -8             | 38100                 | 39100                 | 40000 |
|                |                       |                       |       |
| 34             | 7091                  | 7189                  | 7286  |
| 35             | 6840                  | 6937                  | 7034  |
| 36             | 6599                  | 6695                  | 6791  |
| 37             | 6367                  | 6463                  | 6558  |
|                |                       |                       |       |
| 78             | 1714                  | 1765                  | 1817  |
| 79             | 1666                  | 1716                  | 1766  |
| 80             | 1619                  | 1668                  | 1717  |
|                |                       |                       |       |
|                | ICP DAS Co., Ltd. Teo | chnical document      |       |

| Classification                                                                                                    | DCON Utility Pro F/                                                                                                    | ٩Q                                                                                                    |                                                                    |                              |                                                                                     | No.            | DCON_002           |
|----------------------------------------------------------------------------------------------------|----------------------------------------------------------------------------------------------------|----------------------------------------------------------------------------------------------------|--------------------------------------------------------------------|------------------------------|-------------------------------------------------------------------------------------|----------------|--------------------|
|                                                                                                    | Martin/Anna                                                                                                    | Version                                                                                                    | 1.0.0                                                              | Date                         | 2019/08/13                                                                          | Page           | 3/2                |
|                                                                                                    |                                                                                                    |                                                                                                    |                                                                    |                              |                                                                                     |                |                    |
| 步驟二、搜<br>數字填入設<br>算結果<br>步驟三、選<br>tTH8 Firmware[A11<br>Configuration A<br>Set By Resistor<br>T1 -10<br>T2 35<br>T3 80 | !尋到模組後選定 U<br>:定畫面,按下 " C<br>:<br>理要設定的 Type (<br>02]<br>I User Defined Type Comr<br>and Temperature Set By Stein<br>mperature ℃<br>R1(ohms<br>R2(ohms<br>R3(ohms)<br>Please input temperature a | iser Defi:<br>alculate<br>code 按下<br>mands Log Sun<br>nhart Coefficients<br>Resistor<br>;) 42800<br>;) 6937<br>;) 1668<br>nd resistor values | ne Type 頁針<br>"計算後,<br>"Setting"<br>mmary About<br>5 Help<br>Value |                              | <sup>越</sup> 表格中的三個<br>它的 Steinhar<br>,成設定。<br><sup>te</sup> 2                      | 點的溫<br>t Coeff | 度與電阻值<br>icients 計 |
| Exit<br>Analog Input Under<br>tTH8 Firmware[A1<br>Configuration A<br>Set By Resistor                                  | er Range==>Please connect to<br>102]<br>AI User Defined Type Com<br>r and Temperature Set By Steir<br>Float Format                                                                               | input source or<br>mands Log Sur<br>nhart Coefficient<br>Hex Format                                                                          | check the input conr<br>nmary About<br><sup>s</sup> Help           | lector                       |                                                                                     |                | ii.<br>X           |
| A 0.00                                                                                                    | J0860188316994386 3/                                                                                                    | A617E43                                                                                                    |                                                                    | Calcualte                    |                                                                                     |                |                    |
| в 0.00                                                                                                    | 0025637505126661 39                                                                                                    | 9866A14                                                                                                    |                                                                    | Clear                        |                                                                                     |                |                    |
| C 1.69                                                                                                    | lease input A , B , C Coefficients                                                                                                    | in float format                                                                                                    | Sel                                                                | ect Type Co<br>'0<br>Setting | de<br>Select Type C<br>0x70<br>0x71<br>0x72<br>0x73<br>0x74<br>0x75<br>0x76<br>0x77 | iode           |                    |
| Exit                                                                                                    |                                                                                                    |                                                                                                    |                                                                    | 9                            |                                                                                     |                |                    |
| Analog Input Unde                                                                                                    | er Range==>Please connect to                                                                                                    | input source or                                                                                                    | check the input con                                                | nector                       |                                                                                     |                | њ.                 |

| assification                          | DCON Utility Pro F                                                 | AQ                 |                             |                                    |              | No.     | DCON_002           |
|---------------------------------------|--------------------------------------------------------------------|--------------------|-----------------------------|------------------------------------|--------------|---------|--------------------|
|                                       | Martin/Anna                                                        | Page               | 4/2                         |                                    |              |         |                    |
| 步驟四、實<br>tTH8 Firmwar<br>Configuratio | 「際切換到 AI 的頁<br>e[A102]<br>n AI User Defined                        | 籤檢視量               | 」<br>測的溫度是<br>mmands Log Si | 否正確<br>ummary                      | About        | moratur | o Offro            |
| ☑ СН:00                               | +020.880                                                           | [70] 0x70          | )<br>User-defined -         | 50 ~ 150                           |              | 00.00   | + -                |
| CH:01                                 | -AAAA'AA [Ougetkauge                                               | [63] YSI I         | _ Mix 100 @ 25              | °C -80 ~                           | 100 ~        | 00.00   | + -                |
| 以下步驟會<br>Coefficier                   | す些 MC 蒸報電圧<br>説明如何使用 Ste<br>nt float                               | inhart Co          | 向 曾 <del>灰 庆 St</del>       | 611111a1<br>係數來                    | 2.制定 User-de | fine t  | 上间示致。<br>ype code。 |
| A:                                    | 0.00086018                                                         | 383169943          | 86                          |                                    |              |         |                    |
| В:                                    | 0.00025637                                                         | 50512666           | 1                           |                                    |              |         |                    |
| 5.<br>步驟一、取                           | 1.09742393<br>納 Steinhart Coef                                     | ficients           | UT<br>A.B.C. 三個/            | 係數 並步                              | 直入設定書面,;     | 按下"(    | `alculate"         |
| 把浮點數字                                 | :轉換成 16 進制格:                                                       | 式。                 | I, D, C — IA                |                                    |              |         |                    |
| tTH8 Firmware[A1                      | 02]                                                                |                    |                             |                                    |              |         | ×                  |
| Configuration A                       | I User Defined Type Com                                            | mands Log Sur      | nmary About                 |                                    |              |         |                    |
| Set By Resistor                       | and Temperature Set By Ste                                         | inhart Coefficient | s Help                      |                                    |              |         |                    |
| A 0.00<br>B 0.00<br>C 1.69            | Float Format 10860188316994386 1025637505126661 10742393827106E-07 | Hex Format         |                             | Calcualte<br>Clear<br>lect Type Co | 2            |         |                    |
| 1                                     | lease input A , B , C Coefficient:                                 | s in float format  | 0x                          | 70<br>Setting                      | ~            |         |                    |
|                                       |                                                                    |                    |                             |                                    |              |         |                    |
| Exit                                  |                                                                    | input course co    | chack the input car         | mactor                             |              |         |                    |
| Analog Input Unde                     | er Range==>Please connect to                                       | mput source or     | check the input con         | meccor                             |              |         |                    |
|                                       |                                                                    |                    |                             |                                    |              |         |                    |
|                                       |                                                                    |                    |                             |                                    |              |         |                    |
|                                       | l                                                                  | CP DAS Co          | ., Ltd. Techni              | cal docu                           | ment         |         |                    |

| Classification | DCON Utility Pro F | No.     | DCON_002 |      |            |      |     |
|----------------|--------------------|---------|----------|------|------------|------|-----|
|                | Martin/Anna        | Version | 1.0.0    | Date | 2019/08/13 | Page | 5/2 |

## 步驟二、將轉換後的16進制數值選擇要制定的Type Code 並按下 Setting 即完成

| Configuration | AT      | User Defined Type    | Commands Log Summany About                       |  |
|---------------|---------|----------------------|--------------------------------------------------|--|
| ornguration   | AI      | oser benned type     | Commands Log Summary About                       |  |
| Set By Resis  | tor and | Temperature Set I    | By Steinhart Coefficients Help                   |  |
|               | F       | Float Format         | Hex Format                                       |  |
| A 0           | .00086  | 0188316994386        | 3A617E43 Calcualte                               |  |
| вО            | .00025  | 637505126661         | 39866A14 Clear                                   |  |
| <b>C</b> 1    | .69742  | 393827106E-07        | 3436426F Select Type Code                        |  |
|               |         |                      | 0x70 ~                                           |  |
|               | Please  | input A , B , C Coef | ficients in float format                         |  |
|               |         |                      | setting                                          |  |
|               |         |                      | 4                                                |  |
|               |         |                      | 4                                                |  |
|               |         |                      |                                                  |  |
|               |         |                      |                                                  |  |
| Exit          |         |                      |                                                  |  |
| alog Input U  | nder Ra | ange==>Please conr   | ect to input source or check the input connector |  |
|               |         |                      |                                                  |  |
|               |         |                      |                                                  |  |